## Using ifolio

This document covers how to log into ifolio, as well as how to upload and attach artifacts.

## Logging into ifolio

- 1. Launch an Internet Browser, and navigate to the ifolio URL (<u>http://ifolio.uiowa.edu</u>).
  - a. Firefox, Internet Explorer, Chrome, or Safari all work well with ifolio.
- Once at ifolio.uiowa.edu, enter your HawkID and password, and then click the Login button.

| The Universe Haw                                                                                                    | ITY OF IOWA<br><b>kip Tools</b><br>Powered By hibboleth. |
|----------------------------------------------------------------------------------------------------|----------------------------------------------------------|
| Shibboleth Identity Provider Login                                                                                                    |                                                          |
| Please sign in using your HawkID and HawkID password.                                                                                         | - Login                                                  |
| This login page is part of a suite of HawkID login tools that is available to campus web developers. You are being asked to log in by the web | Password:                                                |
| application at the following URL:<br>https://ifolio.uiowa.edu/shibbc<br>you provide your correct HawkD                                        | Login                                                    |
| will be redirected back to the sile you requested.                                                                                            | Links to Common Questions     Don't know your HawkID?    |
| Important information about signing in:                                                                                                    | Forgot your password?     More HawkID information        |
| <ul> <li>This is a secure site. Your HawkID and password are<br/>encrypted as they are sent for authentication.</li> </ul>                    | What is Shibboleth?                                      |

Now that you have logged in to ifolio, the system will either:

- a. **Prompt you** to create your ifolio for the Life Design class if you have not done so already.
- b. **Show you** your existing ifolio.

3. If you <u>have not</u> created your ifolio yet, select **Life Design: Building Your Future** from the dropdown menu and then **click Create New**. When the End License User Agreement appears, **click I Agree**.

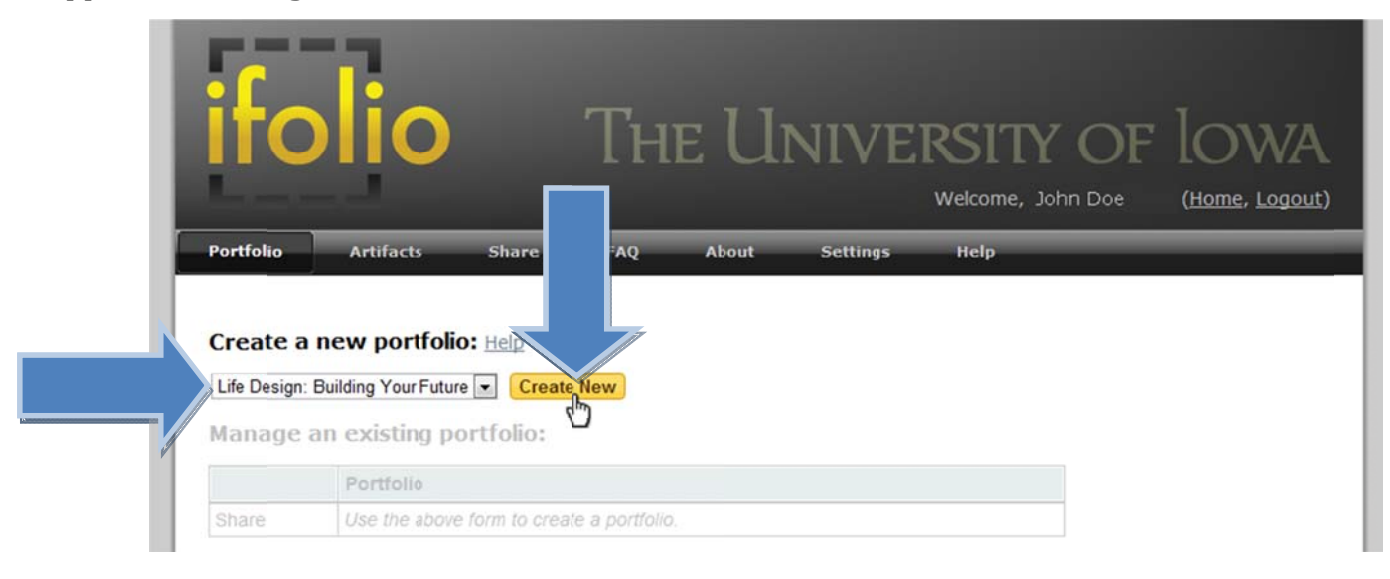

If you <u>have</u> created your Life Design ifolio, **click** on the **Life Design: Building Your Future** link to access your ifolio.

| ifolio                                                                                              | The U     | NIVE     | RSITY OF<br>Welcome, John Doe | IOWA<br>(Home, Logout) |
|----------------------------------------------------------------------------------------------------|-----------|----------|-------------------------------|------------------------|
| Portfolio Artifacts Share 🗸                                                                         | FAQ About | Settings | Нејр                          |                        |
| Create a nev folio: Help<br>Career Leadership y Create Nev<br>Manage an e g portfolio:<br>Portfolio | <b>v</b>  |          |                               |                        |

## **Uploading Artifacts and Attaching Artifacts**

Once in the ifolio site for your class, you can upload and then attach artifacts. This process involves two steps. First, you must select the file from your computer to upload to the ifolio site. Second, you must attach the uploaded file to a specific place in the ifolio site.

On any given page, you may or may not have the option to upload artifacts. If you do have the option to upload artifacts, you will see a link that says "attach a new artifact."

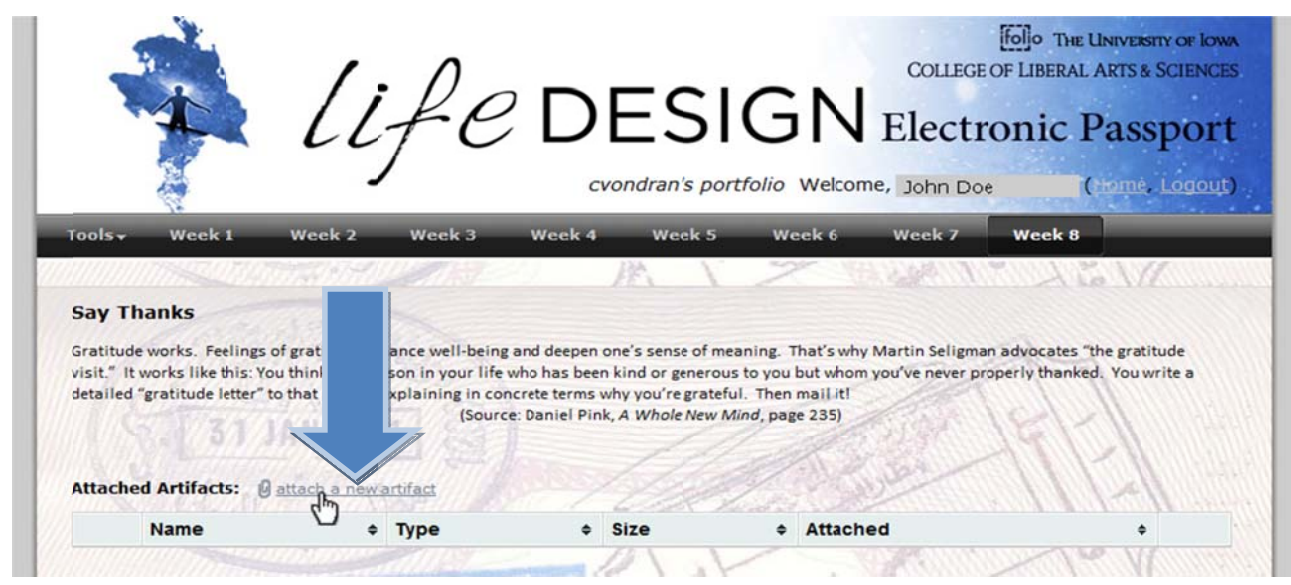

1. To upload an artifact, click on **attach a new artifact**.

In the new window, click on **Browse** to find the artifact on your local computer, and then click **Upload**. You can upload several artifacts at this point, and they will be available to attach throughout your entire ifolio.

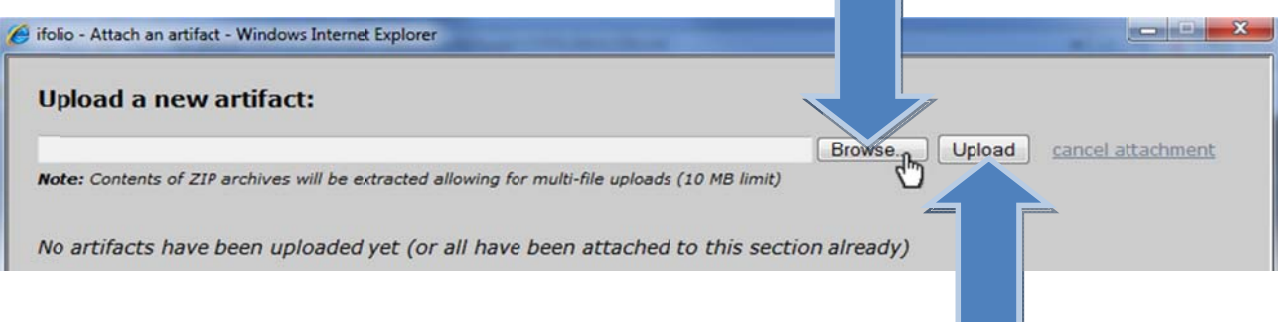

3. When the file has been uploaded to the system, the next step is to attach it to the page. Click on **attach** next to the artifact you'd like to attach.

| ā | new artifact:                      |                      |                                         |                |        |        |               |      |
|---|------------------------------------|----------------------|-----------------------------------------|----------------|--------|--------|---------------|------|
|   |                                    |                      |                                         |                | Browse | Upload | cancel attach | ment |
| e | nts of ZIP archives will be extrac | ted allowing for mu  | ulti-file uploads (10 M                 | B limit)       |        |        |               |      |
| e | nts of ZIP archives will be exirat | cted allowing for mu | ulti-file uploads (10 Mi<br><b>Type</b> | IB limit)<br>¢ | Size ¢ | Uŗ     | pload Date    | 4    |

4. Once the artifact has been attached your ifolio, the system will show you that the file is now attached, as well as information about the file type, size, and date attached.

|                                         |                                                          | li                                                           | fe                                                    |                                                                                       | IG<br>nette's port                               | N<br>tfolio w                        | COLLEGE<br>Electro<br>Velcome, Jo  | Molecular Contraction Contraction Contended Contended Co | estry of low<br>& Scienci<br>Spor<br>e, Logou |
|-----------------------------------------|----------------------------------------------------------|--------------------------------------------------------------|-------------------------------------------------------|---------------------------------------------------------------------------------------|--------------------------------------------------|--------------------------------------|------------------------------------|----------------------------------------------------------------------------------------------------|-----------------------------------------------|
| Tools <del>-</del>                      | Week 1                                                   | Week 2                                                       | Week 3                                                | Week 4 Week                                                                           | 5 We                                             | ek 6                                 | Week 7                             | Week 8                                                                                                    | 77                                            |
| Gratitude<br>visit." It v<br>detailed " | works. Feeling<br>vorks like this: \<br>gratitude letter | s of gratitude en<br>You think of a per<br>to that person, e | ance well-bein<br>son in your life<br>xplaining in co | g and deepen one's sense o<br>who has been kind or gen<br>increte terms why you're gr | f meaning. Th<br>rous to you b<br>ateful. Then n | nat's why N<br>ut whom y<br>nail it! | Martin Seligmar<br>ou've never pro | n advocates "the gra<br>operly thanked. You                                                                                                    | titude<br>write a                             |
| Attache                                 | d Artifacts:                                             | JAN 200<br>Gattach a new s                                   | artifact                                              | ce: Daniel Pink, A Whole N                                                            | w Mind, page                                     | 235)                                 |                                    | 19[2]                                                                                                    |                                               |

## Sharing your ifolio

In order to allow your peer mentor to access your ifolio, you must share your ifolio with them.

1. To share your portfolio, click **Tools**, then select **share**.

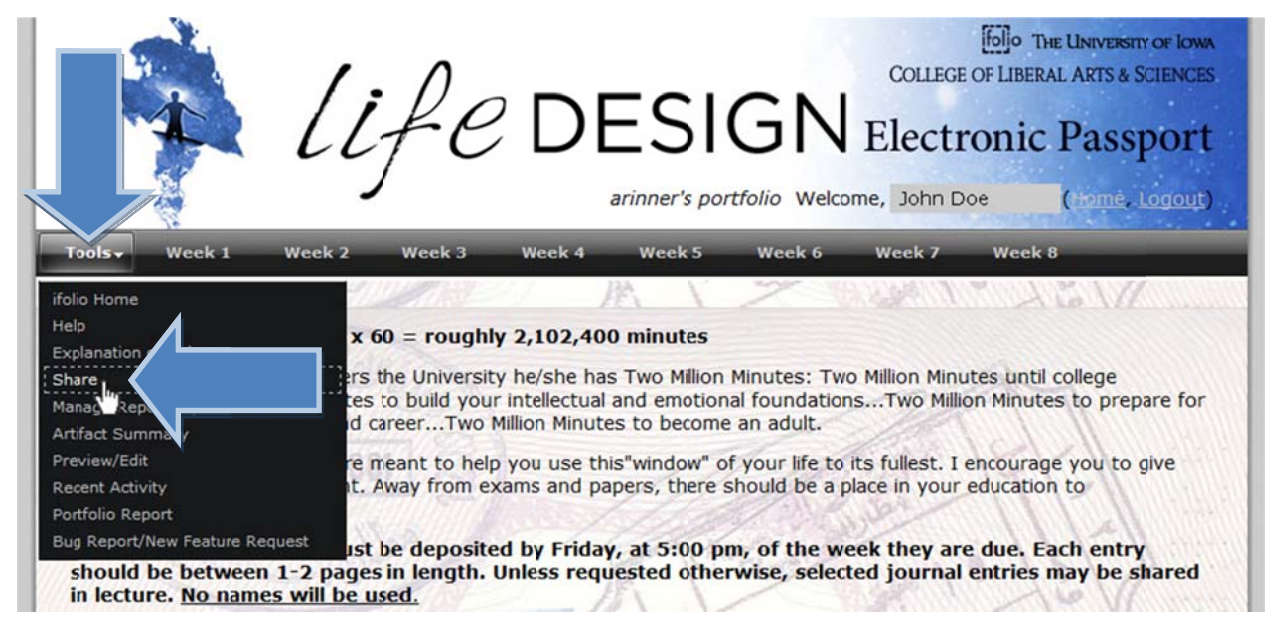

2. In the next window, **enter** the **HawkID** of your **peer mentor**, then **click Share**.

|                                    | olio                          |       | TH         | lE                   | : Univ                                 | VERSI<br>Welcome                                               | TY (<br>, John E | OF lO             | WA<br>(, Logout) |
|------------------------------------|-------------------------------|-------|------------|----------------------|----------------------------------------|----------------------------------------------------------------|------------------|-------------------|------------------|
| Portfolio                          | Artifacts                     | Sha   | re 🗸 FAQ   |                      | About Settin                           | gs Help                                                        | Ad               | lmin Report       | ing 🗸            |
| Select                             | a ç lio to s                  | hare: |            |                      |                                        |                                                                |                  |                   |                  |
| Life Desi                          | ign: Your Futu                | re    |            | <u>edit t</u>        | this portfolio                         | L                                                              |                  |                   |                  |
| Life Desi<br>HawkID<br>or          | ign: Your Futu<br>: hawkid    | re    | Peer Mento | <u>edit t</u><br>ors | this portfolio                         |                                                                |                  |                   |                  |
| Life Des<br>HawkID<br>or<br>Email: | ign:<br>Your Futu<br>: hawkid | re    | Peer Mento | edit t               | this portfolio<br>Shar<br>Shar         | a (ONLY for non-                                               | UI members       | without a HawkID) |                  |
| Life Des<br>HawkID<br>or<br>Email: | ign: Your Futu<br>: hawkid    | re    | Peer Mento | edit t<br>ors        | this portfolio<br>Shar<br>Shar<br>Role | <ul> <li>ONLY for non-</li> <li>Expires<sup>1</sup></li> </ul> | UI members<br>¢  | without a HawkID) | \$               |

3. **Repeat** step 2 to add all of your peer mentors to your ifolio.